## Bluetooth instellen

- Zet Bluetooth apparaat aan
- Zet Bluetooth aan OP het apparaat

Geen Bluetooth pictogram in werkbalk?

- Start Bluetooth beheerder (Afb. 1)
  → Bluetooth pictogram verschijnt op werkbalk
- Klik Bluetooth pictogram (Afb. 2)
  → Pictogram licht op, menu verschijnt

## Apparaat verbinden

- Apparaten... (Afb. 3)
- Zoeken
- *Rechter* muistoets op apparaat → **Connect** (Afb. 4)

## Geluid via Bluetooth inschakelen

- 1 Klik luidsprekertje in werkbalk (Afb. 5)
- **2** Klik keuzemenu
- 3 Selecteer het Bluetooth apparaat

## Bluetooth uitschakelen

- Bluetooth pictogram
- Bluetooth uitschakelen (Afb. 6)
- Verbinding met apparaat verbreken (Afb. 6)

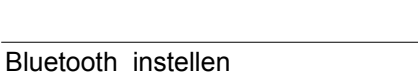

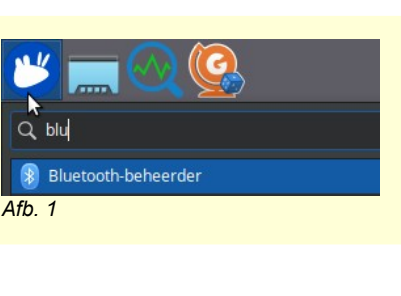

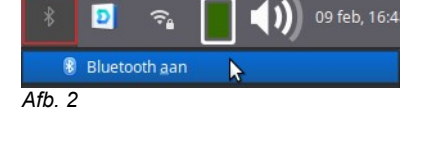

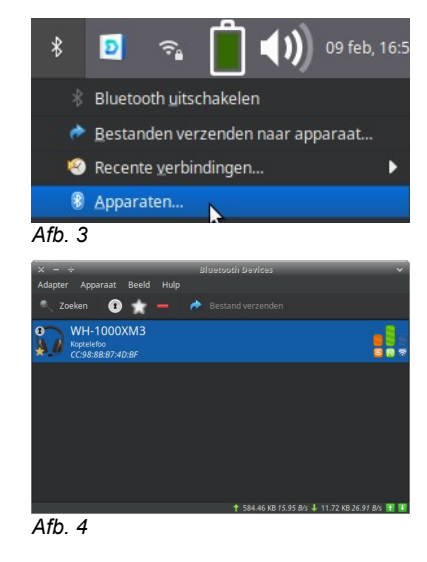

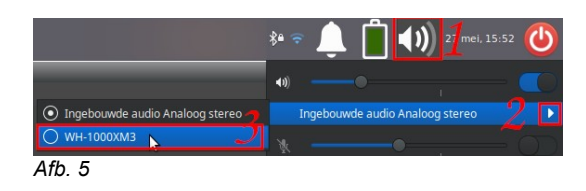

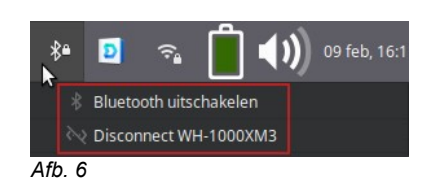

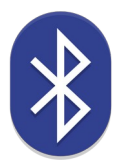